# PROCÉDURE D'INSTALLATION DE CCD SUR LES ORDINATEURS MAC

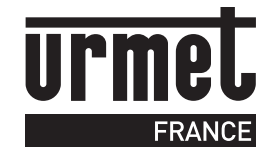

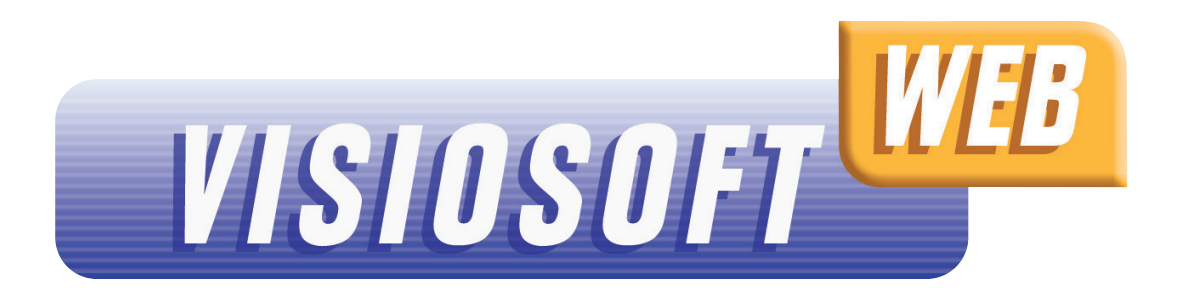

# TÉLÉCHARGEMENT DE CCD

Se connecter à https://visiosoftweb.com 1

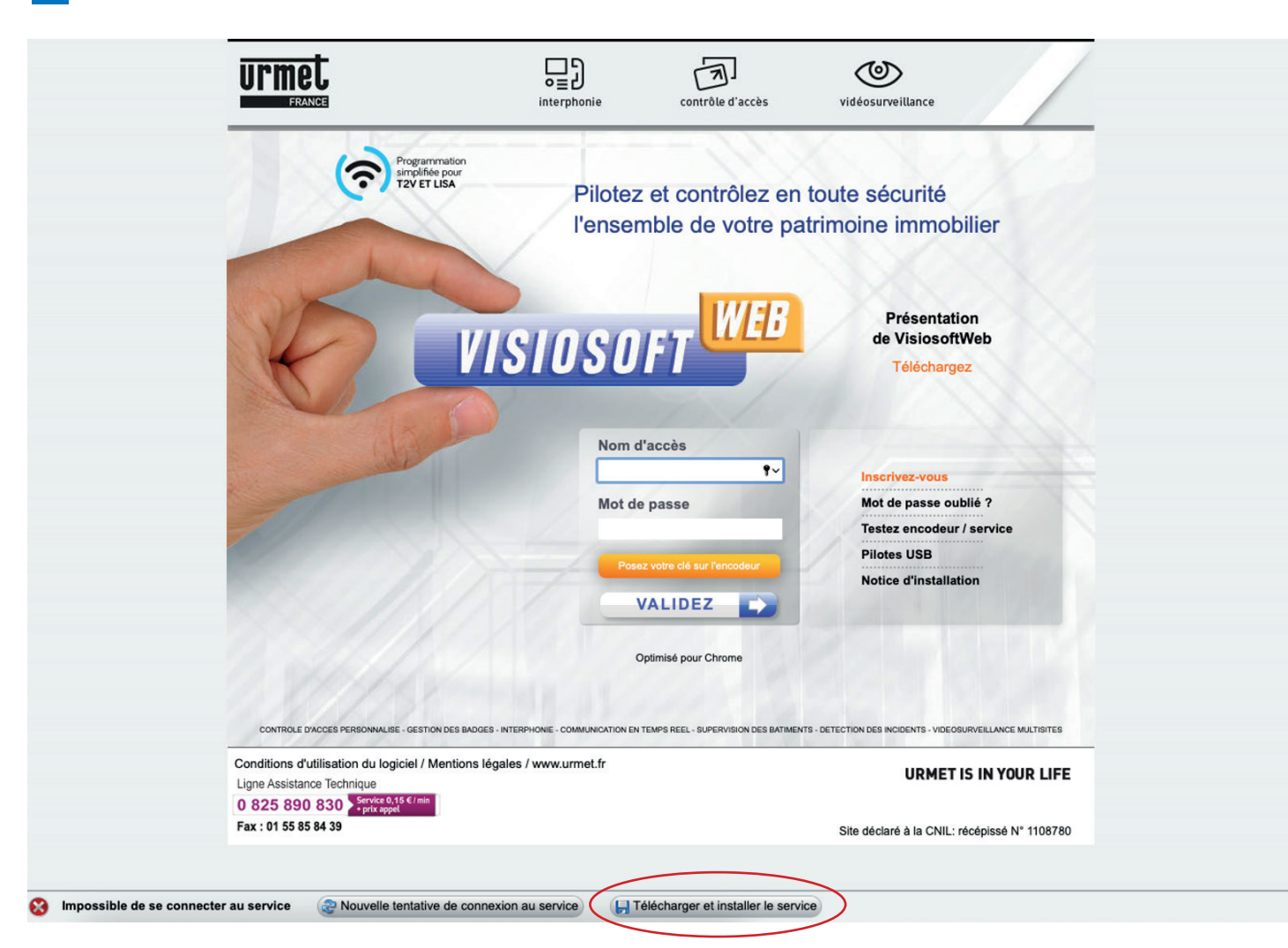

Cliquez sur « Télécharger et Installer le service » en bas de la page.

# INSTALLATION DE CCD

2 Double cliquez sur « ccdInstaller.pkg » pour lancer l'installation du service

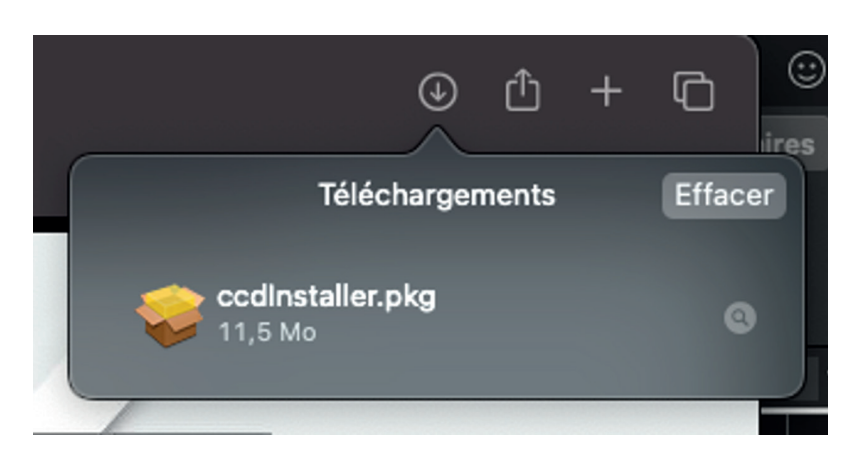

3 Une alerte normale de sécurité s'affiche car le programme d'installation a été téléchargé depuis une source autre que l'Apple store.

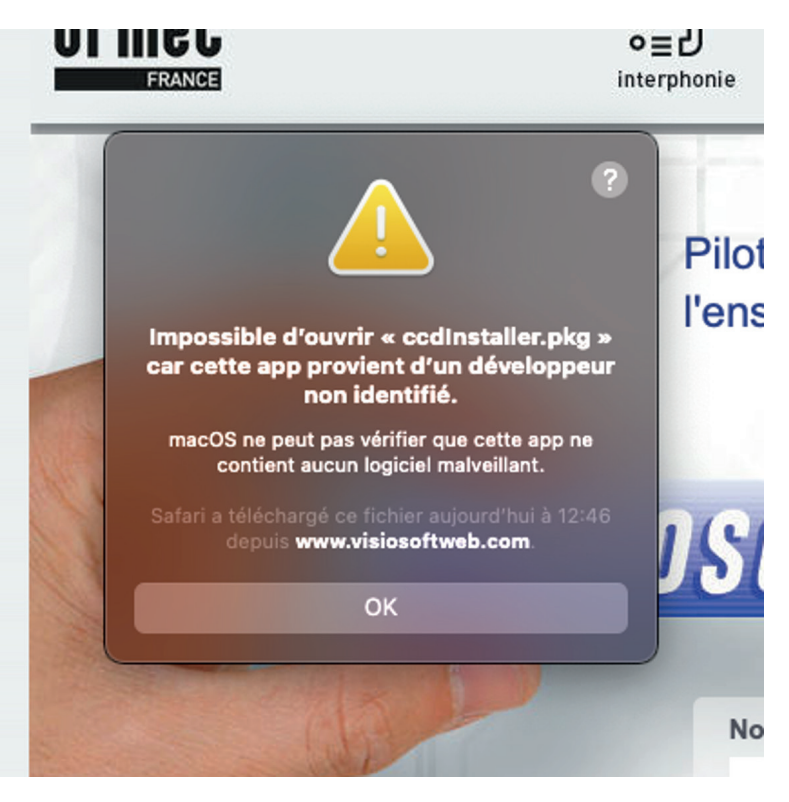

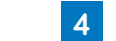

Cliquez sur l'icône « Préférence système » en bas à droite

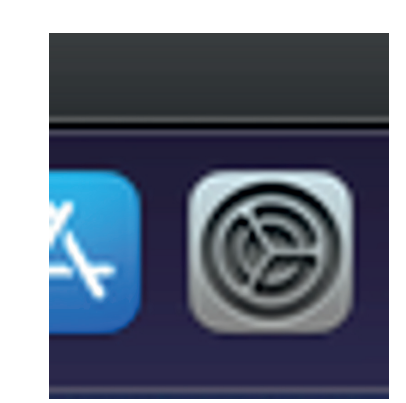

### INSTALLATION DE CCD

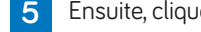

5 Ensuite, cliquez sur « Sécurité et confidentialité »

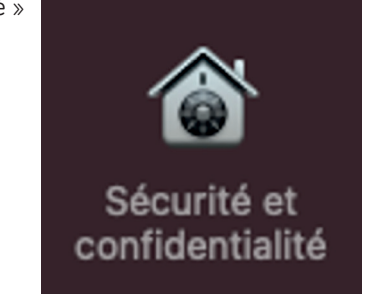

6 Cliquez sur le cadenas en bas à gauche pour déverrouiller temporairement la sécurité.

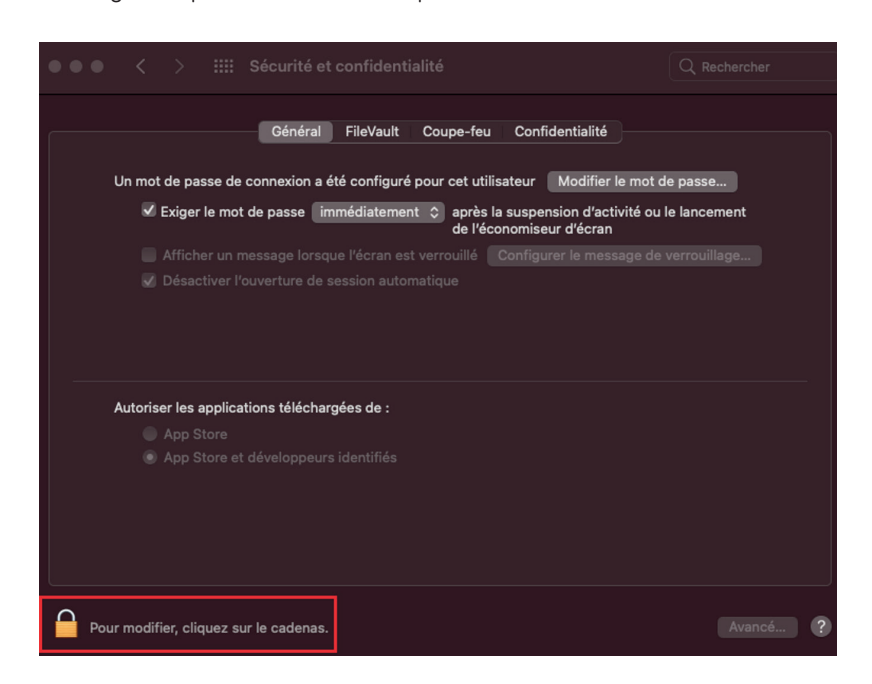

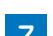

7 Le système demandera le mot de passe. Le bouton « Ouvrir quand même » devrait apparaître.

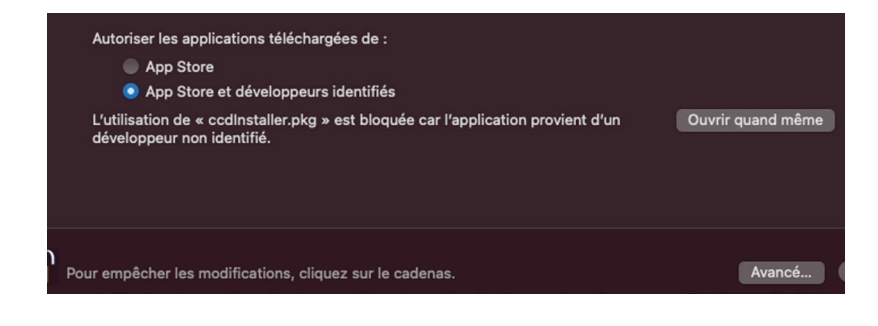

### INSTALLATION DE CCD

8 Si ce n'est pas le cas, double cliquer à nouveau sur « ccdInstaller.pkg »

Cliquez sur « Ouvrir quand même » Le système modifie le message d'alerte en laissant la possibilité d'ouvrir le programme d'installation.

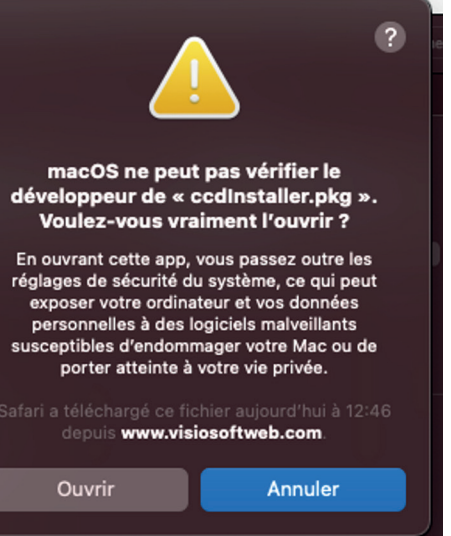

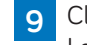

9 Cliquez sur « Ouvrir » Le programme d'installation peut maintenant installer le service.

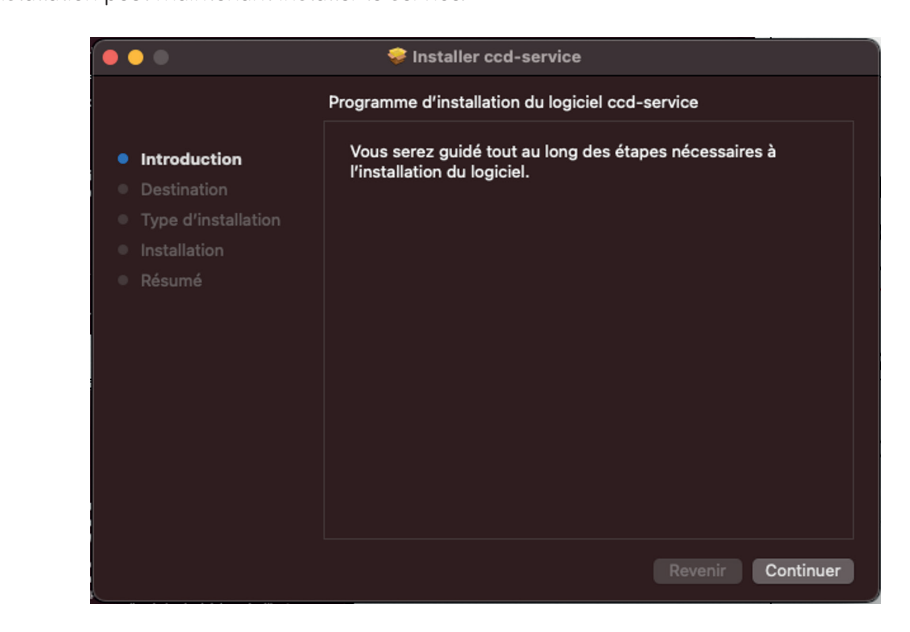

10 Cliquez sur « Continuer » puis, le bouton « Installer » Le système redemandera le mot de passe. L'installation est maintenant terminée.

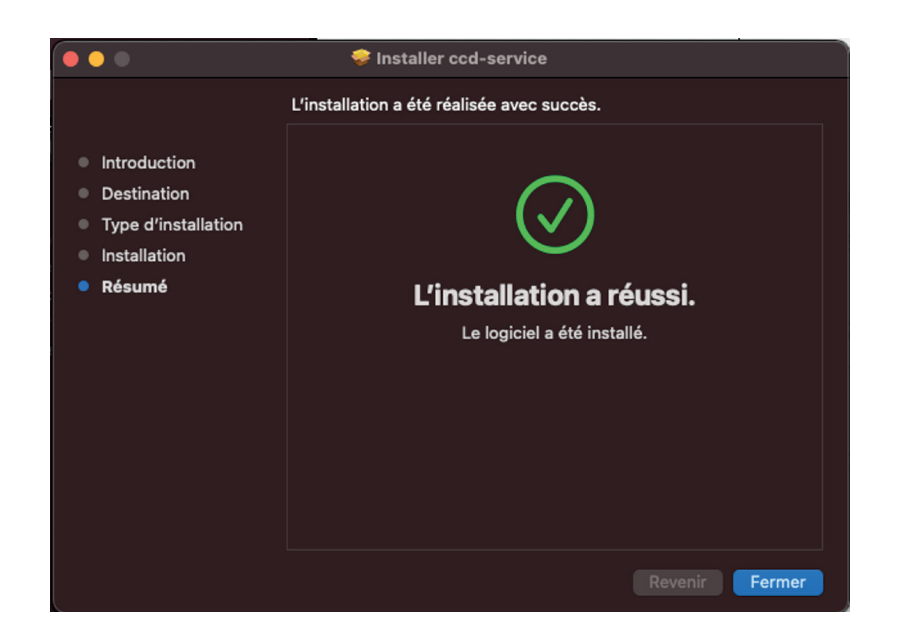

11 Sur Safari, faites F5 ou cliquez sur le bouton « Nouvelle tentative de connexion au service » de Visiosoftweb

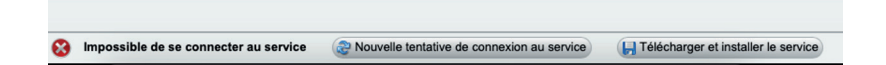

Si un encodeur est branché il sera affiché en bas à gauche de l'écran. Sinon l'information « Recherche d'un encodeur... » sera affichée

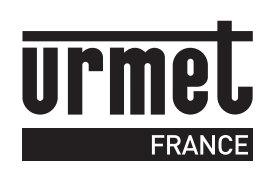

Ligne Assistance technique

0 825 890 830 Service 0,15 € / min + prix appel URMET FRANCE 94 rue de la Belle Étoile • ZAC PARIS NORD 2 95700 Roissy-En-France Tél. : 01 55 85 84 00 • Fax : 01 41 84 68 28 info@urmet.fr www.urmet.fr